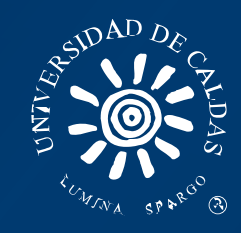

# FIRMA DE CORREO ELECTRÓNICO INSTITUCIONAL

Una firma de correo electrónico es un texto breve con sus datos de contacto que se inserta de forma automática al final de todos los mensajes.

Los correos institucionales además deben tener la imagen de identidad institucional con los datos generales para guardar unidad en las comunicaciones.

1. Abra su correo institucional.

|               |                                               | A                                 | Más información ?          |
|---------------|-----------------------------------------------|-----------------------------------|----------------------------|
| ANNI SPARSO & | Autenticación<br><b>Universidad de Caldas</b> | Nombre de usuarlo  <br>Contraseña | @ucaldas.edu.co<br>Acceder |
|               |                                               | 26                                |                            |

**3.** Haga clic en el icono de la rueda dentada **4** de la esquina superior derecha y seleccione Configuración.

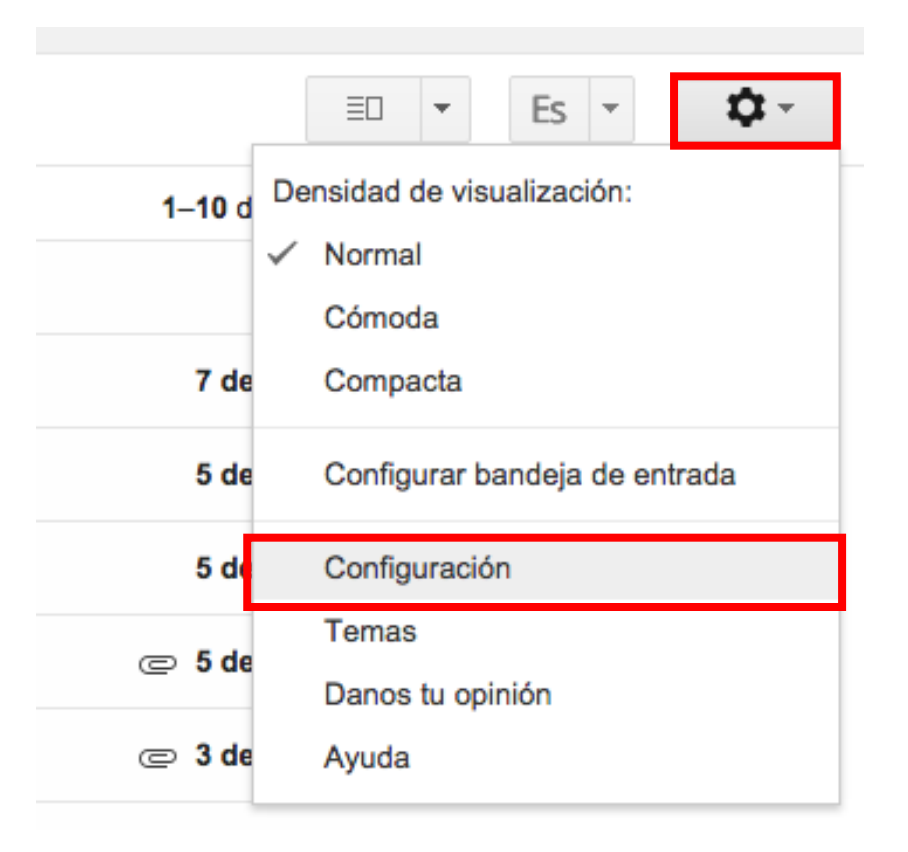

# 4. Baje por la pantalla hasta el apartado "Estilo de texto predeterminado".

| Configuración                                                                                                    |                                                                                                    |
|----------------------------------------------------------------------------------------------------|----------------------------------------------------------------------------------------------------|
| General Etiquetas Recibidos Cuentas<br>Idioma:                                                                                                    | Filtros       Reenvío y correo POP/IMAP       Chat       Labs         Idioma de la interfaz de Correo de Universidad de Caldas:       Español       ‡         Idioma de la interfaz de Correo de Universidad de Caldas:       Español       ‡         Idioma de la interfaz de Correo de Universidad de Caldas:       Español       ‡         Idioma de la interfaz de Correo de Universidad de Caldas:       Español       ‡         Idioma de la interfaz de correo de Universidad de Caldas:       Español       ‡         Idioma de la interfaz de correo de Universidad de Caldas:       Español       ‡         Idioma de la interfaz de correo de Universidad de Caldas:       Español       ‡         Idioma de la interfaz de correo de universidad de caldas:       Español       ‡         Idioma de la interfaz de correo de universidad       Inhabilitar edición de derecha a izquierda |
| Números de teléfono:                                                                                                    | Código de país predeterminado: Colombia +                                                                                                    |
| Tamaño máximo de la página:                                                                                                    | Mostrar 100 ‡ conversaciones por página<br>Mostrar 250 ‡ contactos por página                                                                                                    |
| Imágenes:                                                                                                    | Mostrar siempre las imágenes externas - Más información     Preguntar antes de mostrar imágenes externas                                                                                                    |
| Avance automático:                                                                                                    | Una vez que hayas archivado, eliminado, silenciado, etc. una conversación:<br>Ir a la conversación siguiente (más nueva)<br>Ir a la conversación anterior (más antigua)<br>Volver a la lista de conversaciones                                                                                                    |
| Forma predeterminada de respuesta:<br>Más información                                                                                                   | Responder     Responder a todos                                                                                                    |
| Estilo de texto predeterminado:<br>(Usa el botón "Eliminar formato" de la barra de herramientas para<br>restablecer el estilo de texto predeterminado.) | Sans Serif $\neg$ $T$ $A$ $\neg$ $I_X$ Así se verá el texto del cuerpo del mensaje.                                                                                                    |
| Vista de conversación:<br>(Establece si los correos electrónicos sobre el mismo tema deben<br>agruparse.)                                               | Habilitar vista de conversación     Inhabilitar vista de conversación                                                                                                    |
| Enviar y archivar<br>Más información                                                                                                    | <ul> <li>Mostrar el botón Enviar y archivar en la respuesta</li> <li>Ocultar el botón "Enviar y archivar" en la respuesta</li> </ul>                                                                                                    |

#### Seleccione:

1. Fuente tipográfica: Sans Serif

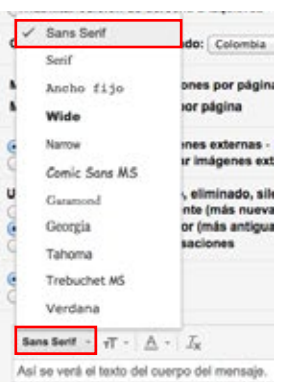

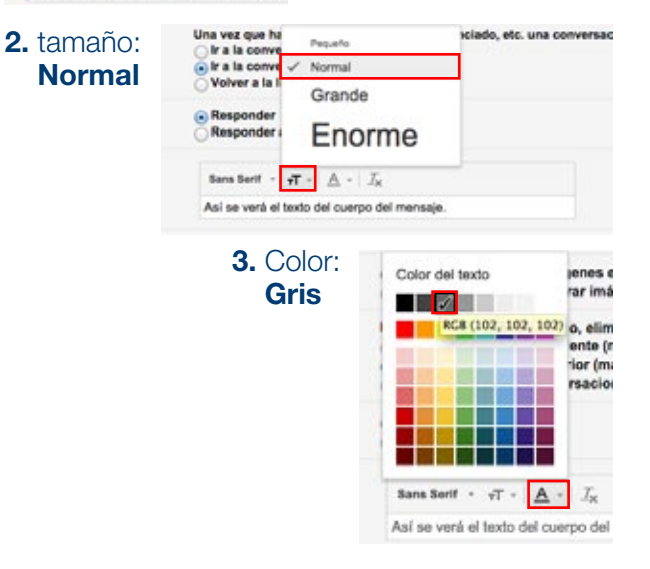

Configuración

### 5. Continue Bajando por la pantalla hasta el apartado "Firma".

| eneral Etiquetas Recibidos Cuentas Filtros Reenvio y correo PC                                                                                           | PRMAP Chat Labs                                                                                                    |  |  |
|----------------------------------------------------------------------------------------------------|----------------------------------------------------------------------------------------------------|--|--|
| fista de conversación:<br>Indece si los consos excitónicos adres el mono tena deben apuares (                                                            | Kabilitar vista de conversación     inhabilitar vista de conversación                                                                                                    |  |  |
| invlar y archivar<br>As información                                                                                                    | Mestarar el bodon tenviar y archiver en la respuesta     Ocutar el bodon "Enviar y archiver" en la respuesta     Nabilitar espleio "Desharer el anvio"     Periodo de cancelación de envio: 10 g segundos                      |  |  |
| leshacer el envio:                                                                                                    |                                                                                                    |  |  |
| anel de vista previa:                                                                                                    | Marcar una conversación como leida: Tras 3 segundos 🛛 🗧                                                                                                    |  |  |
| atrollas:                                                                                                    | Estrelles y listes Les estrelles cambien el orden que se muestra a continuación cuando se hace cic en ellas s<br>Grupos predefinidos: 1 estrelle 4 estrellas los estrellas<br>En uso:<br>Sin uso: * * * * * II II II II II III |  |  |
| iotificaciones de escritorio:<br>umb ao formo di umentosi di Gass mante nathanonis imagante en la escitiro suano volse<br>restruturo.<br>Nas información | Har clic squ' si quieres habitar las notificaciones de escritorio de Correo de Universidad de Caldas.                                                                                                    |  |  |
| tembinaciones de teclas:<br>las información                                                                                                    | Inhabilitar combinaciones de teclas     Habilitar combinaciones de teclas                                                                                                    |  |  |
| Niquetas de botones:<br>tás información                                                                                                    | Texto                                                                                                    |  |  |
| 6 imagen:<br>las información                                                                                                    | Cembler Imagen e Visible para todos<br>Visible solo para los contactos con los que puedo chateer<br>Stenes una imagen de pertil de Google, todo el mundo puede veria.                                                          |  |  |
| Nidget de contactos:<br>Nas información                                                                                                    | Mostrar el widget de contactos - Muestra información sobre los participantes en la parte derecha de cada co     Ocultar el widget de contactos                                                                                 |  |  |
| irear contactos para el autocompletado:                                                                                                    | © Cuando envie un mensaje a una nueva persona, quiero añadirla a Otros contactos para poder utilizar la<br>Añadir los contactos yo mismo                                                                                       |  |  |
| irma:<br>In algena a final in toks to remains emission)<br>Jás Información                                                                               | Sans Sent -   -T -   n ∠ ⊻ △ -   -== □   == - □ □ □ □ □ □ 55   Z <sub>K</sub>                                                                                                    |  |  |
| rdicadores personales:                                                                                                    | Insertar esta firma antes del texto citado en las respuestas y quitar la línea "" que separa los dos textos.                                                                                                    |  |  |
|                                                                                                    | Mostrar indicadorés - Mostrar una fecha (+) junto a los mensajes enviados a mi dirección (no a una lista de                                                                                                    |  |  |

# 6. Digite los siguientes datos:

Las firmas se presentarán en el siguiente orden: nombre completo con apellidos; cargo dentro de la institución, dependencia, correo electrónico y página Web www.ucaldas.edu.co.

#### Fuente tipográfica: San Serif

#### Nombre completo con apellidos

(Mayúsculas iniciales, negrilla, color negro)
 CARGO DENTRO DE LA INSTITUCIÓN
 (Mayúscula sostenida, color gris)
 / Dependencia (Mayúsculas iniciales, color gris)

correoelectrónico@ucaldas.edu.co (color gris) www.ucaldas.edu.co

# EJEMPLO

Ramón Pérez Correa DOCENTE / Departamento de Sistemas e Informática

ramonperez@ucaldas.edu.co www.ucaldas.edu.co

7. Haga clic en el botón Guardar cambios del final de la página.

# 8. Previzualización de la firma

| Mensaje nuevo                                                                                            | - * | ×        |
|----------------------------------------------------------------------------------------------------|-----|----------|
| Destinatarios                                                                                            |     |          |
| Asunto                                                                                                   |     |          |
|                                                                                                    |     | No.      |
|                                                                                                    |     |          |
|                                                                                                    |     |          |
|                                                                                                    |     |          |
|                                                                                                    |     |          |
| Ph.D Ramón Pérez Correa                                                                                  |     |          |
| DOCENTE / Departamento de Sistemas e Informática                                                         |     |          |
| ramonperez@ucaldas.edu.co<br>www.ucaldas.edu.co                                                          |     |          |
|                                                                                                    |     |          |
| and Da                                                                                                   |     |          |
| Universidad de Caldas                                                                                    |     |          |
| Calle 65 No. 26 - 10 Manizales, Colombia                                                                 |     |          |
|                                                                                                    |     |          |
| Sans Serif $\cdot$ $ _{\tau T} \cdot  _{B} I \cup A \cdot  _{E} \cdot \frac{1}{2} \equiv \Xi = 11 I_{X}$ |     | Care and |
|                                                                                                    | Î   | <b>-</b> |